# Lire des photos

Vous pouvez sélectionner et lire les photos enregistrées à partir d'un écran d'index (affichage miniature).

**1** Sélectionnez le mode photo.

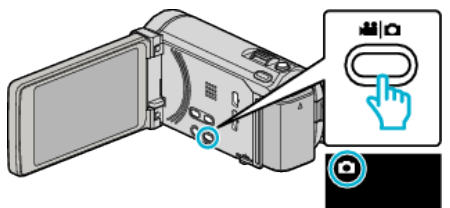

2 Appuyez sur • pour sélectionner le mode de lecture.

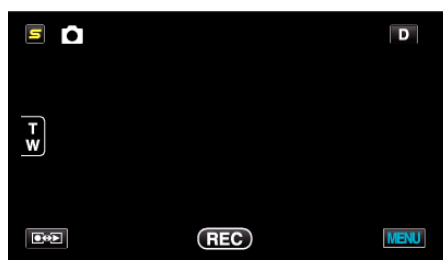

3 Tapez sur le fichier pour commencer la lecture.

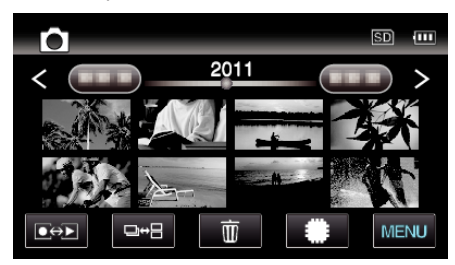

- Appuyez sur #/SD pour sélectionner le support à lire.
- Tapez sur 🛃 pour retourner à l'écran précédent.
- La touche □↔ ☐ sur l'écran d'index est affichée uniquement pendant la lecture des photos. Les photos qui sont enregistrées en rafale en 2 secondes ou en mode rafale seront groupées ensemble et affichées avec un cadre vert sur un écran d'index séparé.

L'écran d'index bascule entre l'écran d'index normal et l'écran d'index de groupe à chaque pression de la touche  $\square \leftrightarrow \square$ .

## Touches de fonctionnement pour la lecture de photos

## Pendant l'affichage de l'écran d'index

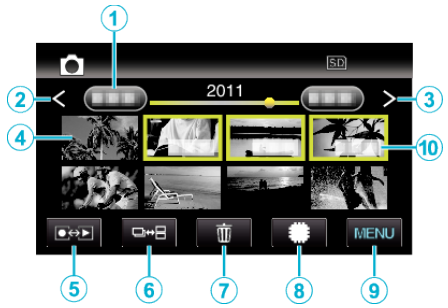

• Les photos sont enregistrées en continu dans les 2 secondes ou avec le mode de prise de vue continue elles seront regroupées. Seul le premier fichier enregistré est affiché et le groupe est affiché avec un cadre vert.

|   | Affichage                                      | Description                                                                                                    |
|---|------------------------------------------------|----------------------------------------------------------------------------------------------------|
| 1 | Date                                           | Se déplace à la date précédente/suivante                                                                                                    |
| 2 | <                                              | <ul> <li>Affiche l'écran d'index précédent (affichage de miniature)</li> <li>Vous pouvez effectuer la même opération avec le levier de zoom.</li> </ul>                                                                                                    |
| 3 | >                                              | <ul> <li>Affiche l'écran d'index suivant (affichage de miniature)</li> <li>Vous pouvez effectuer la même opération avec le levier de zoom.</li> </ul>                                                                                                    |
| 4 | Miniature (fichier)                            | Tapez sur la miniature - Démarre la lecture<br>Bascule à droite - Glisse vers la droite pour<br>afficher l'écran d'index précédent (affichage de<br>miniature)<br>Bascule à gauche - Glisse vers la gauchee<br>pour afficher l'écran d'index suivant (affichage<br>de miniature)                     |
| 5 | Mode<br>Enregistrement/<br>Lecture <b>●↔</b> ▶ | Bascule entre les modes d'enregistrement et de lecture.                                                                                                    |
| 6 | ₽₩₽                                            | Les photos qui sont enregistrées en rafale en<br>2 secondes ou en mode rafale seront groupées<br>ensemble et affichées avec un cadre vert sur<br>un écran d'index séparé.<br>L'écran d'index bascule entre l'écran d'index<br>normal et l'écran d'index de groupe à chaque<br>pression de la touche. |
| 1 | 靣                                              | Affiche l'écran d'index (affichage de miniature) pour exécuter une suppression                                                                                                    |
| 8 | #/SD                                           | Bascule entre l'écran d'index de la mémoire intégrée et la carte SD                                                                                                    |
| 9 | MENU                                           | Affiche l'écran de menu                                                                                                    |
| 1 | Date<br>d'enregistrement                       | Date d'enregistrement (ne s'affiche que sur le premier fichier de chaque date)                                                                                                    |

Pendant la lecture de photos

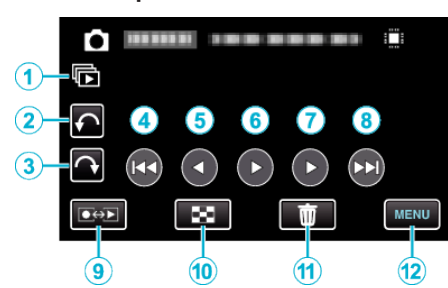

|    | Affichage                                      | Description                                                                       |
|----|------------------------------------------------|-----------------------------------------------------------------------------------|
| 1  | Þ                                              | Lecture continue des fichiers groupés (tels que des photos capturées en rafale).  |
| 2  | ¢                                              | Pivoter vers la gauche (rotation de -90 ° à chaque pression)                      |
| 3  | ¢                                              | Pivoter vers la droite (rotation de 90 ° à chaque pression)                       |
| 4  |                                                | Retourne à la photo précédente                                                    |
| 5  | •                                              | Lecture arrière pendant le diaporama                                              |
| 6  | ▶/                                             | Lance/Pause le diaporama                                                          |
| 1  | •                                              | Lecture normale pendant le diaporama                                              |
| 8  |                                                | Passe à la photo suivante                                                         |
| 9  | Mode<br>Enregistrement/<br>Lecture <b>●↔</b> ▶ | Bascule entre les modes d'enregistrement et de lecture.                           |
| 1  | 8                                              | Revient à l'écran d'index                                                         |
| 1  | Ō                                              | Affiche l'écran d'index (affichage de miniature)<br>pour exécuter une suppression |
| 12 | MENU                                           | Affiche l'écran de menu                                                           |

### Remarque : -

• Tapez ou glissez sur la zone d'opération de l'écran tactile.

- Les touches d'opération sur l'écran tactile disparaissent si l'appareil n'est pas utilisé pendant environ 5 secondes. Tapez sur l'écran pour afficher les touches d'opération à nouveau.
- Vous pouvez faire pivoter une photo de 90 ° vers la droite ou la gauche pendant la lecture.

La rotation s'applique à l'affichage à l'écran uniquement.

• Vous pouvez rechercher un fichier spécifique à partir de la date d'enregistrement.

Cette option est utile lorsque vous effectuez une recherche parmi un grand nombre de fichiers.

#### Attention :

 Cette unité est un périphérique contrôlé par micro-ordinateur. Les décharges électrostatiques, les bruits externes et les interférences (provenant d'une TV ou d'une radio par exemple) peuvent empêcher la caméra de fonctionner correctement. Dans un cas semblable, coupez l'alimentation, puis retirez l'adaptateur secteur et la batterie. Cet appareil sera réinitialisé.